# Segurança Social Direta

# **MANUAL PASSO-A-PASSO**

## **Consultar/Adicionar Rendimentos**

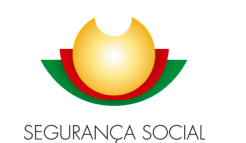

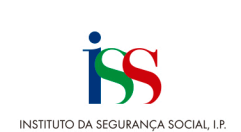

## Índice

| Introdução3                                                                |
|----------------------------------------------------------------------------|
| Acesso à funcionalidade Rendimentos e Património4                          |
| Consultar e registar rendimentos5                                          |
| Trabalho Dependente6                                                       |
| Trabalho Independente7                                                     |
| TI ao abrigo do regime de declaração trimestral7                           |
| TI com contabilidade organizada8                                           |
| TI com atividades excluídas de contribuir para a Segurança Social9         |
| Rendimentos de Capitais (Exemplo: Juros bancários)10                       |
| Património Mobiliário (Exemplo: valor de contas bancárias) – Obrigatório11 |
| Rendimentos Prediais12                                                     |
| Pensões – Pensões atribuídas outros sistemas13                             |
| Rendimentos obtidos no estrangeiro14                                       |
|                                                                            |
| Consultar declarações15                                                    |
| Ver declaração15                                                           |
| Corrigir16                                                                 |
| Anular16                                                                   |

#### Introdução

O presente documento, visa ajudar os beneficiários e respetivos elementos do agregado, no processo de consulta, registo e tratamento da informação das declarações de rendimentos.

O requerente do apoio e cada elemento do agregado familiar devem consultar os seus rendimentos, nas categorias discriminadas neste documento e proceder ao registo de acordo com as orientações.

Para o efeito, cada um dos elementos do agregado deve aceder com as suas credenciais à página da Segurança Social Direta.

Se algum elemento do agregado **não tiver acesso à Segurança Social Direta, deve pedir a senha na hora**. Aceda <u>aqui</u>.

#### Acesso à funcionalidade Rendimentos e Património

Após aceder ao menu "Família", deve selecionar a opção "Rendimentos e Património".

|           |                              |                  |               | 🛓 Perfil 🗸 🍯   | Nensag        | enis   | Agenda | 😡 Ajuda | soosca saa<br>© Sasir |
|-----------|------------------------------|------------------|---------------|----------------|---------------|--------|--------|---------|-----------------------|
| π∙ví<br>S | indo(a),                     |                  |               |                |               | Preci  | so de  |         | Q                     |
| ŧ.        | Conta-corrente 🗸             | Família 🗸        | Emprego 🗸     | Doença 🗸       | Ação S        | ocial  | ✓ Р    | ensões  | ~                     |
| АЬ        | ono de família e de pré-nata | 1                |               |                |               |        |        |         |                       |
| Est       | tatuto do cuidador informal  |                  |               | Agregado e Rel | lações Fami   | liares |        |         |                       |
|           |                              |                  |               | Rendimentos e  | Património    |        |        |         |                       |
| SU        | JBSÍDIO DE PARENTAI          | LIDADE           |               | Prestação soci | al para a inc | lusão  |        |         |                       |
|           | arentalidade                 |                  |               | Reembolso de   | despesas de   | funer  | al     |         |                       |
| P         |                              | o do subsídio de | parentalidade |                |               |        |        |         |                       |

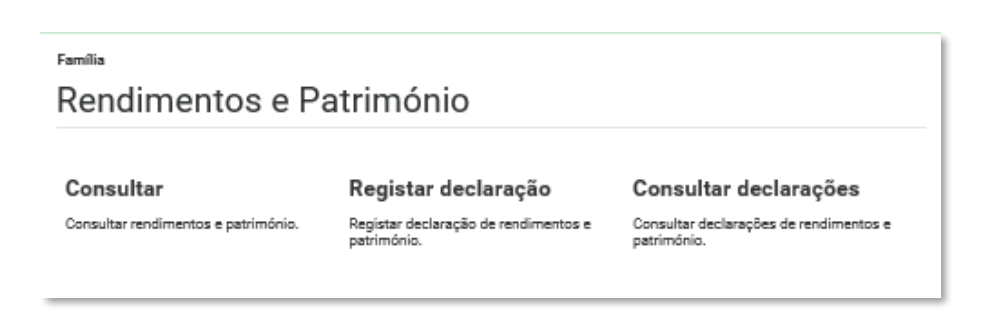

#### **Consultar e registar rendimentos**

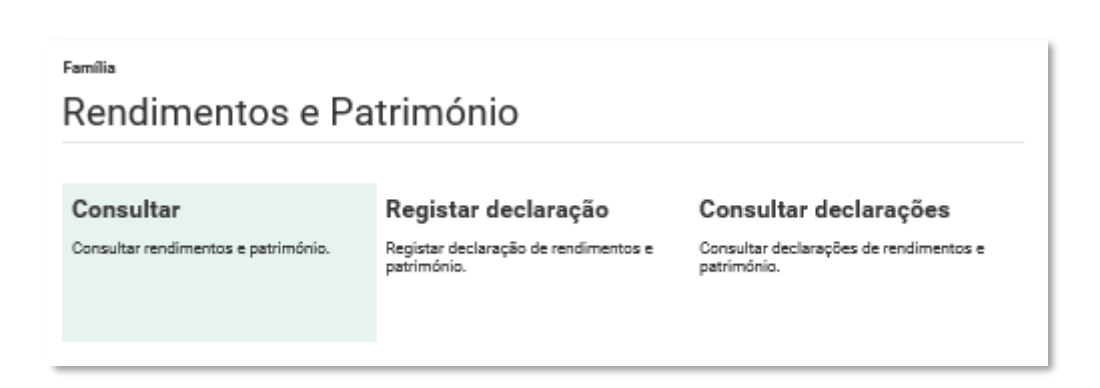

Nota prévia: **Todos os elementos do agregado familiar devem efetuar o registo dos rendimentos individualmente**, ou seja, cada elemento do agregado deve autenticar-se com o seu utilizador e password e efetuar o registo dos seus rendimentos.

Se algum elemento do agregado **não tiver acesso à Segurança Social Direta, deve pedir a senha na hora**. Aceda <u>aqui</u>.

Deve autorizar a apresentação de todos os rendimentos que podem ser usados para o cálculo do seu apoio.

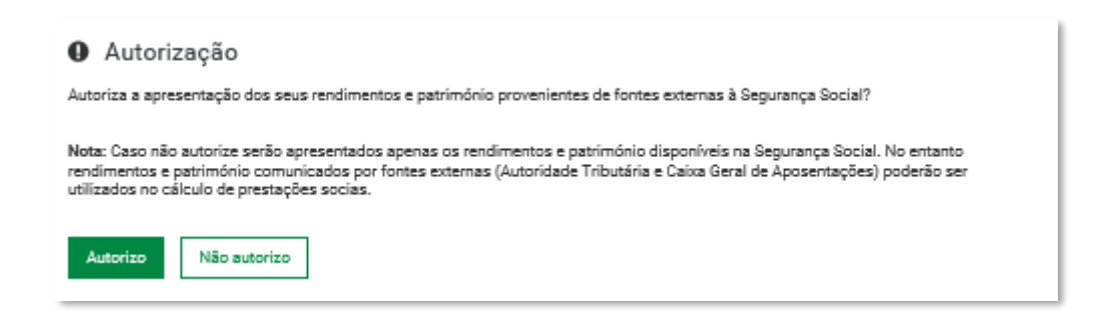

Antes de adicionar rendimentos de 2020 deve consultar os rendimentos, indicando no período "2020" e de seguida selecionar o botão "Adicionar novos rendimentos"

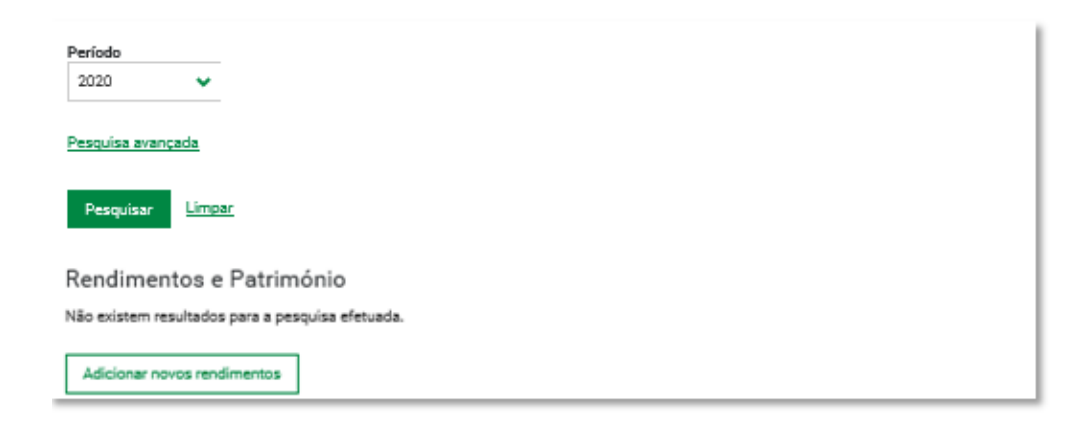

### Registar declaração de rendimentos e património

#### Tenha consigo

Informação sobre os seus rendimentos e património

#### O que pode mudar

 Compreendo que as informações prestadas são utilizadas para a atribuição e cálculo de prestações sociais e podem ter impacto em prestações em curso.

#### Autorização e certificação

- Declaro que as informações prestadas correspondem à verdade e não omitem qualquer informação relevante.
   Comprometo-me apresentar os meios de prova que forem considerados necessários para os devidos efeitos.
   Comprometo-me sempre que solicitado, e visando a comprovação das declarações relativas ao valor do património mobiliário, nos termos do disposto no n.º 1 do artigo 14.º do Decreto-Lei n.º 70/2010, de 16 de junho, entregar declaração de autorização aos serviços competentes da Segurança Social, para solicitarem ao Banco de Portugal a indicação das entidades bancárias ou financeiras onde tenho conta, e a obter das respetivas entidades toda a informação patrimonial relevante, relativa a saldos de contas à ordem, a prazo ou de outros valores mobiliários de que seja titular ou cotitular ou a apresentar, em alternativa, os documentos
- a orden, a prazo ou de obries valores monitanos de que seja trutar ou contruiar ou da apresentar, em anemativa, os documentos bancários relevantes que vierem a ser exigidos pela Segurança Social podem aceder, ao abrigo do disposto no Decreto-Lei n.º 92/2004, de 20 de abril, à informação fiscal relevante, para efeitos de confirmação dos rendimentos aqui declarados. Autorizo os serviços competentes da Segurança Social a Obterem, diretamente, das restantes entidades detentoras da informação relevante para a verificação da Condição de Recursos, todas as informações que sejam consideradas necessárias à comprovação des dentecentes das recursos estantes entidades de tentores de confirmação es que sejam consideradas necessárias à comprovação des dentecentes de considerante para de consideradas necessárias a comprovação des dentecentes de considerante necesido estantes entidades de tentores de confirmações que sejam consideradas necessárias à comprovação des dentecentes de seguranção este de consideradas necessárias a comprovação des dentecentes de considerante de seguranção de Recursos de confirmações que sejam consideradas necessárias à comprovação des dentecentes de seguranção este de seguranção de Recursos de seguranção de Recursos de seguranção de Recursos de seguranção de Recursos de seguranção de seguranção de Recursos de seguranção de Recursos de seguranção de Recursos de seguranção de Recursos de seguranção de Recursos de seguranção de Recursos de seguranção de Recursos de seguranção de Recursos de seguranção de seguranção de Recursos de seguranção de Recursos de seguranções de seguranção de R das declarações de rendimentos aquí prestadas.

Os dados pessoals apresentados serão objeto de tratamento pelos serviços competentes da Segurança Social (instituto da Segurança Social) LP., Instituto de Segurança Social dos Açores, I.P.R.A e instituto de Segurança Social de Madeire, I.P.R.AM) para os fins a que se destina o presente formulário e serão conservados pelo prazo estritamente necessário à prossecução desses fins. Os referidos serviços de Segurança Social comprometem-se a proteger os seus dados pessoels e a cumprir as suas obrigações no âmbito da proteção de dados. Para mais informações sobre a proteção de dados, consuite o site em www.seg-social.pt

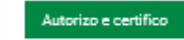

Apenas pode declarar as seguintes categorias de rendimentos, caso se aplique:

- Trabalho Dependente; •
- Trabalho Independente; •
- Rendimentos de Capitais;
- Património Mobiliário (obrigatório); •
- Rendimentos Prediais; .
- Pensões; .
- Rendimentos obtidos no estrangeiro. .

#### **Trabalho Dependente**

Caso seja Trabalhador por Conta de Outrem e faça descontos para uma entidade, que não a Segurança Social, deve selecionar:

- Categoria: "Trabalho dependente"; •
- Natureza: "Trabalho dependente global"; •
- Subnatureza: "Remuneração base"; •
- Periodicidade: "Mensal";
  - Ano/mês adicionar 3 rendimentos desta categoria, isto é, as remunerações totais ilíquidas de cada um dos 3 meses anteriores ao mês de referência do pedido. Exemplo:

Se o pedido está a ser efetuado com referência a janeiro de 2021 (mesmo que registado em fevereiro), deve registar rendimentos para meses de referência: "2020/12", "2020/11" e "2020/10";

- Entidade descontos: escolher "Caixa Geral de Aposentações" ou "Outros";
- Valor ilíquido: indicar o valor total ilíquido correspondente a cada mês, excluindo o valor do subsídio de natal e férias, caso se apliquem nesse mês.

| Categoria *                                                                                                    |        |   |  |
|----------------------------------------------------------------------------------------------------|--------|---|--|
| Trabalho dependente                                                                                                    |        | * |  |
| Natureza *                                                                                                    |        |   |  |
| Trabalho dependente - global                                                                                                    |        | • |  |
| Subnatureza                                                                                                    |        |   |  |
| Remuneração base                                                                                                    | ~      |   |  |
|                                                                                                    |        |   |  |
| Periodicidade *                                                                                                    |        |   |  |
| Mensal O Mensal periodica                                                                                                    |        |   |  |
| Ano/mês *                                                                                                    |        |   |  |
|                                                                                                    |        |   |  |
| 2020-12                                                                                                    |        |   |  |
| 2020-12                                                                                                    |        |   |  |
| 2020-12                                                                                                    |        |   |  |
| 2020-12                                                                                                    | 1      |   |  |
| 2020-12                                                                                                    | 1      |   |  |
| 2020-12                                                                                                    |        |   |  |
| 2020-12  NISS ou NIF da entidade pagador                                                                                                    | -      |   |  |
| 2020-12  NISS ou NIF da entidade pagadori Entidade descontos * Cabra Geral de Aposentações                                                                                                    | -      |   |  |
| 2020-12  NISS ou NIF da entidade pagadori NISS ou NIF da entidade pagadori Cabixa Geral de Aposentações  - Selecionar                                                                                                    | -      |   |  |
| 2020-12   NISS ou NIF da entidade pagadoro  Entidade descontos *  Caixa Geral de Aposentações  Varios  Caixa Geral de Aposentações  Outros  Outros                                                                                                    | -      |   |  |
| 2020-12  NISS ou NIF da entidade pagadon Intidade descontos * Caixa Geral de Aposentações Selecionar Caixa Geral de Aposentações Outros Securance Social                                                                                                    |        |   |  |
| 2020-12  INISS ou NIF da entidade pagadori<br>Intidade descontos *<br>Caixa Geral de Aposentações<br>— Selacionar —<br>Caixa Geral de Aposentações<br>Outros<br>Segurança Social                                                                                                    |        |   |  |
| 2020-12  INISS ou NIF da entidade pagadori INISS ou NIF da entidade pagadori INISS ou NIF da entidade pagado | -      |   |  |
| 2020-12   NISS ou NIF da entidade pagadori  Intidade descontos * Caixa Geral de Aposentações Selecionar Caixa Geral de Aposentações Outros Segurança Social Valor ilíquido * 1.000,00 €                                                                                                    | -      |   |  |
| 2020-12   NISS ou NIF da entidade pagador<br>Intidade descontos *<br>Calxa Geral de Aposentações<br>Selecionar<br>Calxa Geral de Aposentações<br>Outros<br>Segurança Social<br>Valor iliquido *<br>1.000,00 €                                                                                                    | -      |   |  |
| 2020-12   NISS ou NIF da entidade pagadori  NISS ou NIF da entidade pagadori  Entidade descontos *  Caixa Geral de Aposentações  - Selecionar  Caixa Geral de Aposentações  Outros Segurança Social  Valor iliquido *  1.000,00 €                                                                                                    | -<br>- |   |  |
| 2020-12   NISS ou NIF da entidade pagadori  Intidade descontos * Calxa Geral de Aposentações Selecionar Calxa Geral de Aposentações Outros Segurança Social Valor ilíquido * 1.000,00 €  Adócionar Limpar                                                                                                    | -      |   |  |

| NISS            | Ano/mês | Categoria           | Descrição        | Valor ilíquido   |
|-----------------|---------|---------------------|------------------|------------------|
|                 | 2020-12 | Trabalho dependente | Remuneração base | 1.000,00 € Ações |
|                 | 2020-11 | Trabalho dependente | Remuneração base | 1.000,00 € Acões |
|                 | 2020-10 | Trabalho dependente | Remuneração base | 1.000,00 € Ações |
| Novo rendimento |         |                     |                  | Concluir 🔶       |

#### **Trabalho Independente**

Deve adicionar rendimentos desta categoria nas seguintes condições:

- **TI ao abrigo do regime de declaração trimestral** que não tenha entregue Declaração Trimestral do último trimestre na Segurança Social, deve selecionar:
  - Categoria: "Trabalho independente";
  - Natureza: Optar em função da natureza dos rendimentos auferidos:

- "Rendimentos agrícolas, silvícolas e pecuários";
- "Rendimentos ilíquidos provenientes da atividade desportiva";
- "Rendimentos profissionais, comerciais e industriais";
- Subnatureza: selecionar a situação que se aplica, nomeadamente:
  - "Rendimento de atividades profissionais previstas na tabela do art. 151º do CIRS e/ou na CAE (prestações de serviços...";
  - "Vendas de mercadorias e produtos";
  - "Prestações de serviços de atividades hoteleiras, restauração e bebidas".
- Periodicidade: "Anual";
- Ano: "2020";
- Valor ilíquido: indicar o valor total ilíquido do ano 2020 da Subnatureza selecionada.

| Catalogia                 |                 |                                      |                                                    |                |
|---------------------------|-----------------|--------------------------------------|----------------------------------------------------|----------------|
| Trabalh                   | o independent   | e                                    | •                                                  |                |
| N                         |                 |                                      |                                                    |                |
| Rendim                    | entos profissio | onais, comerciais e industriais      | . 🗸                                                |                |
| Subnature                 | eza *           |                                      |                                                    |                |
| Prestaç                   | ões de serviço  | os de atividades hoteleiras, res     | stauração e bebidas                                | ~              |
|                           |                 |                                      |                                                    |                |
| Periodicio                | lade *          |                                      |                                                    |                |
| <ul> <li>Anual</li> </ul> | Mensal          | <ul> <li>Mensal periódico</li> </ul> |                                                    |                |
| Ano *                     |                 |                                      |                                                    |                |
| 2020                      |                 |                                      |                                                    |                |
| 2020                      |                 |                                      |                                                    |                |
|                           |                 |                                      |                                                    |                |
| Valor illiqu              | uido *          | _                                    |                                                    |                |
|                           | 1.000,00        | €                                    |                                                    |                |
|                           |                 |                                      |                                                    |                |
| Adicion                   | ar Lim          |                                      |                                                    |                |
| Adicion                   |                 | par                                  |                                                    |                |
|                           |                 |                                      |                                                    |                |
|                           |                 |                                      |                                                    |                |
|                           |                 |                                      |                                                    |                |
|                           | Ano/mês         | Categoria                            | Descrição                                          | Valor ilíquido |
|                           | 2020            | Trabalho independente                | Prestações de serviços de atividades hoteleiras, n | 1.000,00 € A   |
|                           |                 |                                      |                                                    |                |
|                           |                 |                                      |                                                    |                |
|                           |                 |                                      |                                                    |                |

#### • TI com contabilidade organizada, deve selecionar:

- Categoria: "Trabalho independente";
- Natureza: "Lucro tributável";
- Ano: "2020";
- Valor ilíquido: indicar o valor total ilíquido do ano 2020.

| REGISTAR RENDIMENTO                  |                       |                  | -                     |
|--------------------------------------|-----------------------|------------------|-----------------------|
| Categoria *<br>Trabalho independente |                       | ~                |                       |
| Natureza *<br>Lucro tributável       |                       | ~                |                       |
| Ano *<br>2020                        |                       |                  |                       |
| Valor illiquido *<br>500,00 €        |                       |                  |                       |
| Adicionar Limpar                     | Cancelar              |                  |                       |
| NISS Ano/mês                         | Categoria             | Descrição        | Valor ilíquido        |
| 2020                                 | Trabalho independente | Lucro tributável | 500,00 € <u>Ações</u> |
| Novo rendimento                      |                       |                  | Concluir 🍝            |
|                                      |                       |                  |                       |

- **TI com atividades excluídas de contribuir para a Segurança Social** (Exemplo: advogados, alojamento local e produtores de eletricidade):
  - Categoria: "Trabalho independente";
  - Natureza: "Rendimentos profissionais, comerciais e industriais";
  - Subnatureza: selecionar a situação que se aplica;
  - Periodicidade "Anual";
  - Ano "2020";
  - Valor ilíquido: indicar o valor total ilíquido do ano 2020 da Subnatureza selecionada.

| Intereste     Rendimentos profissionals, comerciais e industriais     Subextuers *        Selecionar -     Outros profissionals da categoria B   Outros profissionals da categoria B   Outros profissionals da categoria B   Propriedade intelectual (îndi abrangidas pelo art. 58ª do EBF). industrial ou de prestação de informações   Propriedade intelectual (îndi abrangidas pelo art. 58ª do EBF). industrial ou de prestação de informações   Propriedade intelectual (îndi abrangidas pelo art. 58ª do EBF). industrial ou de prestação de informações   Propriedade intelectual (îndi abrangidas pelo art. 58ª do EBF). industrial ou de prestação de informações   Propriedade intelectual (îndi abrangidas pelo art. 58ª do EBF). industrial ou de prestação de informações   Propriedade intelectual (îndi abrangidas pelo art. 58ª do EBF). parte não iserta)   Rendimentos de astridades profissionais previstas na tabela do art. 151ª do CIRS e/ou na CAE (prestações de serviços   Rendimentos de capitais imputáveis a atividade peradora de rendimentos da categoria B   Baldo positivo das mais e menosvalias e restantes incrementos patrimoniai   Baviços prestações op sorviços a sociedades de profissionais do regime de transparência fiscal   Subsidios à exploração   Venteriliguido *   2020   Ventiliguido *   750,00 €                                                                                                    | Jarcy Ona                                   |                                                                                                    |    |
|----------------------------------------------------------------------------------------------------|---------------------------------------------|----------------------------------------------------------------------------------------------------|----|
| Nutures *         Rendimentos profissionais, comerciais e industriais         Substures *         - Selecionar-         - Selecionar-         Outros sensações de serviços e outros rendimentos (inclui mais-valias) - aplicável eté 2013<br>Outros sensações de serviços de atividades hoteleinas, restauração e bebidas         Propriedade intelectual (ño abrançida pelo art. Sê* do EBF), industrial ou de prestação de informações         Propriedade intelectual (ño abrançida pelo art. Sê* do EBF), industrial ou de prestação de informações         Propriedade intelectual (ño abrançida pelo art. Sê* do EBF), industrial ou de prestação de informações         Propriedade intelectual (ño abrançida pelo art. Sê* do EBF), industrial ou de prestação de informações         Propriedade intelectual (ño abrançida pelo art. Sê* do EBF), industrial ou de prestação de informações         Propriedade intelectual (ño abrançida pelo art. Sê* do EBF), industrial ou de prestação de informações         Propriedade intelectual (ño abrançida pelo art. Sê* do EBF), industrial ou de prestação de informações         Rendimentos de capitais imputáveis a a atividade peradora de rendimentos da categoria B         Rendimentos de capitas imputáveis a a atividade peradora de rendimentos da categoria B         Selecios à exploração         Vendas de mencadorias e produtos         Vana () Mensal periódico         Anna ()       Mensal periódico         Yaque ()       Yaque ()         Yaque ()                                                                                                    | Trabalho independ                           | lente 🗸                                                                                            |    |
| Netwers *  Rendimentos profissionais, comerciais e industriais  Subaturers *  - selecionar -  Record -  Record -  Re |                                             |                                                                                                    |    |
| Indimentos profissionais, comerciais e industriais   Substatureza *    Selecionar     Selecionar     Microprodução de electricidade   Outros rendimentos da categoria 8   Outros subsidio   Prestações de serviços de attividades hoteleinas, restauração e bebidas   Propriedade intelectual (não abrançidos pelo art. 58º do EDF), industrial ou de prestação de informações de attividades hoteleinas, restauração e bebidas Propriedade intelectual (rendimentos abrançidos pelo art. 58º do EDF), industrial ou de prestação de informações de attividades profissionais provistas na tabele do art. 151º do CIRS e/ou na CAE (prestações de serviços. Rendimentos de atividades profissionais provistas na tabele do art. 151º do CIRS e/ou na CAE (prestações de serviços. Rendimentos de atividades profissionais porteitas na tabele do art. 151º do CIRS e/ou na CAE (prestações de serviços. Rendimentos prediais imputáveis a atividade geradora de rendimentos da categoria 8 Raidopositivo das mais e menosvalias e restartes incrementos patrimoniais Berviços prestados por sócios a sociedades de profissionais do regime de transparência fiscal Subsidios à exploração Vendes de mercadorias e produtos Vendes de mercadorias e produtos Valor illiquido * Togo,ou € Nou € Nou € Nou € Nou € Nou € Nou € Nou € Nou € Nou € Nou € Nou € Nou € Nou € Nou € Nou € Nou € Nou € Nou € Nou € Nou € Nou € Nou € Nou € Nou € Nou € Nou € Nou € Nou € Nou € Nou € Nou € Nou € Nou € Nou € Nou € Nou € Nou € Nou € Nou € Nou € Nou € Nou € Nou € Nou €<                                                                                                    | Natureza *                                  |                                                                                                    |    |
| Substatureza *  Selecionar  Selecionar  Sele                                                                                                    | Rendimentos profis                          | ssionais, comerciais e industriais 🗸 🗸                                                             |    |
| Selectionar     Selectionar     Selectio                                                                                                    | Subseturera *                               |                                                                                                    |    |
| ■Selectionar —         Microprodução de eletricidade         Outras prestações de serviços e outros rendimentos (inclui mais-valias) - aplicável até 2013         Outros unbisidios         Prestações de serviços de atividades hoteleiras, restauração e bebidas         Propriedade intelectual (rendimentos abrangido pelo art. 58 º do EBF - parte não isenta)         Rendimento de atividades profissionais previstas na tabela do art. 151º do CIRS e/ou na CAE (prestações de serviços.         Rendimentos de capitalis imputáveis a atividade geradora de rendimentos da categoria B         Rendimentos de capitalis imputáveis a atividade geradora de rendimentos da categoria B         Rendimentos prediais imputáveis a atividade geradora de rendimentos da categoria B         Saldo positivo das mais e menos-valias e restantes incrementos patrimoniais         Serviços prestados por sócios a sociedades de profissionais do regime de transparência fiscal         Subsidios à exploração         Vendas de mercadorias e produtos         Periodicidade * <ul> <li>Anual</li> <li>Mensal periódico</li> <li>Anual</li> <li>Mensal periódico</li> <li>Anual</li> <li>Mensal periódico</li> <li>Anual</li> <li>Mensal periódico</li> <li>Anual</li> <li>Mensal periódico</li> <li>Anual</li> <li>Mensal periódico</li> <li>Anual</li> <li>Mensal</li> <li>Mensal periódico</li> <li>Anual</li> <li>Mensal</li> <li>Mensal</li> <li>Mensal</li> <li>Mensal</li> <li>Mensal</li> <li>Mensal</li> <li>Mens</li></ul>                                                                                                    | Selecionar                                  |                                                                                                    | •  |
| Microprodução de eletricidade<br>Outras prestações de serviços e outros rendimentos (inclui mais-valias) - aplicável até 2013<br>Outros subsidios<br>Prestações de serviços de atividades hoteleiras, restauração e bebidas<br>Propriedade intelectual (não abrançida pelo art. 58,* do EBF-), industrial ou de prestação de informações<br>Propriedade intelectual (rendimentos abrançidos pelo art. 58,* do EBF-) parte não isenta)<br>Rendimento de atividades profissionais previstas na tabela do art. 151° do CIRS e/o un a CAE (prestações de serviços.<br>Rendimentos de capitals imputáveis a atividade geradora de rendimentos da categoria B<br>Rendimentos de capitals imputáveis a atividade geradora de rendimentos da categoria B<br>Rendimentos prediais imputáveis a atividade geradora de rendimentos da categoria B<br>Saldo positivo das mais e menos-valias e restantes incrementos patrimoniais<br>Serviços prestados por sócios a sociedades de profissionais do regime de transparência fiscal<br>Subsidios à exploração<br>Vendas de mercadorias e produtos<br><b>Periodicidade *</b><br>(a) Anual (a) Mensal (b) Mensal periódico<br><b>Xior ilíquido *</b><br>750,00 €<br><b>Xior firmar Cancelar</b>                                                                                                    | - Selecionar                                |                                                                                                    | ~  |
| Outras prestações de serviços e outros rendimentos (inclui mais-valias) - aplicável até 2013         Outras rendimentos da categoria B         Outros subsidios         Prestações de serviços de atividades hoteleiras, restauraçõe bebidas         Propriedade intelectual (rendimentos abrangidos pelo art. 58,º do EBF - parte não isenta)         Rendimento de atividades profissionais previstas na tabela do art. 151º do CIRS e/ou na CAE (prestações de serviços.         Rendimentos de atividades financeiras (oddigos cale iniciados po 64, 65 ou 66)         Rendimentos de atividades financeiras (oddigos cale iniciados po 64, 65 ou 66)         Rendimentos de atividades profissionais previstas na tabela do art. 151º do CIRS e/ou na CAE (prestações de serviços.         Rendimentos de atividades financeiras (oddigos cale iniciados po 64, 65 ou 66)         Rendimentos prediais imputáveis a atividade geradora de rendimentos da categoria B         Saldo positivo das mais e menos-valias e restantes incrementos patrimoniais         Serviços prestados opro sócios a sociedades de profissionais do regime de transparência fiscal         Subsidios à exploração         Vendas de mercadorias e produtos         Valor ilíquido *         [2020]       20         Valor ilíquido *         [2020]       Cancelar                                                                                                    | Microprodução de                            | eletricidade                                                                                       | 1  |
| Outros rendimentos da categoria 8         Outros subsídios         Prestações de strividades hoteleiras, restauração e bebidas         Propriedade intelectual (fendimentos abrangido pelo art. 58* do E8F: parte não isenta)         Rendimentos de atividades profissionais previstas na tabela do art. 151* do CIRS e/ou na CAE (prestações de serviços         Rendimentos de atividades franceiras (oddigos cae inciados por 64, 65 ou 66)         Rendimentos de atividades franceiras (oddigos cae inciados por 64, 65 ou 66)         Rendimentos prediais imputáveis a atividade geradora de rendimentos da categoria 8         Saldo positivo das mais e menos-valias e restantes incrementos patrimoniais         Serviços prestados por sócios a sociedades de profissionais do regime de transparência fiscal         Subsídios à exploração         Vendas de mencadorias e produtos         Periodicidade *         @ Anual       Mensal periódico         Anna *       2020         Valor ilíquido *       750,00 €                                                                                                    | Outras prestações                           | de serviços e outros rendimentos (inclui mais-valias) - aplicável até 2013                         |    |
| Outros subsidios       Prestações de atividades hoteleiras, restauraçõe e bebidas         Propriedade intelectual (não abrancida pelo art. 58.º do EBF), industrial ou de prestaçõe de informações       Propriedade intelectual (rendimentos abrangidos pelo art. 58.º do EBF), industrial ou de prestaçõe de informações         Propriedade intelectual (rendimentos abrangidos pelo art. 58.º do EBF), industrial ou de prestaçõe de informações       Propriedade intelectual (rendimentos abrangidos pelo art. 58.º do EBF), industrial ou de prestações de serviços.         Rendimentos de atividades profissionais previstas na tabela do art. 151.º do CBS e/ou na CAE (prestações de serviços.       Rendimentos de capitalis imputáveis a atividade geradora de rendimentos da categoria 8         Rendimentos prediais imputáveis a atividade geradora de rendimentos da categoria 8       Rendimentos prediais imputáveis a atividade geradora de rendimentos da categoria 8         Salido positivo das mais e menos-valias e restantes incrementos patrimoniais       Serviços prestados por sócios a sociedades de profissionais do regime de transparência físcal         Subsidios à exploração       Vendas de mencadorias e produtos         Periodicidade *       Mensal periódico         Ano *       2020         Valor ilíquido *                                                                                                    | Outros rendimento                           | us da categoria B                                                                                  | 1  |
| Prestações de serviços de atividades hoteleiras, restauração e bebidas         Propriedade intelectual (não abrançida pelo art. 58.º do EBF), industrial ou de prestação de informações         Propriedade intelectual (rendimentos abrançidos pelo art. 58.º do EBF - parte não isenta)         Rendimento de atividades profissionais previstas na tabela do art. 151º do CIRS e/ou na CAE (prestações de serviços.)         Rendimentos de atividades franceiras (odiços cae inclaidos pro 164, 65 cu 60)         Rendimentos de atividades franceiras (odiços cae inclaidos pro 164, 65 cu 60)         Rendimentos de atividades franceiras (odiços cae inclaidos pro 164, 65 cu 60)         Rendimentos de atividades franceiras (odiços cae inclaidos pro 164, 65 cu 60)         Rendimentos prediais imputáveis a atividade geradora de rendimentos da categoria B         Saldo positivo das mais e menos-valias e restantes incrementos patrimoriais         Serviços prestados por sócios a cociedades de profissionais do regime de transparência fiscal         Vuendas de mercadorias e produtos         Presidicidade *         (a) Anual       Mensal periódico         Ano *         2020         Valor ilíquido *         750,00 €         Confirmar                                                                                                    | Outros subsídios                            |                                                                                                    |    |
| Propriedade intelectual (não abrangida pelo art. 58.º do EBF), industrial ou de prestação de informações<br>Propriedade intelectual (rendimentos a barangidos pelo art. 58º do EBF - parte não isenta)<br>Rendimentos de atividades profissionais previstas na tabela do art. 151º do CIRS e/ou na CAE (prestações de serviços<br>Rendimentos de capitais imputáveis a atividade geradora de rendimentos da categoria B<br>Rendimentos prediais imputáveis a atividade geradora de rendimentos da categoria B<br>Rendimentos prediais imputáveis a atividade geradora de rendimentos da categoria B<br>Rendimentos prediais imputáveis a atividade geradora de rendimentos da categoria B<br>Rendimentos prediais imputáveis a atividade geradora de rendimentos da categoria B<br>Saldo positivo das mais e menos valias e restantes incrementos patrimoniais<br>Serviços prestados por sócios a sociedades de profissionais do regime de transparência fiscal<br>Subsidios à exploração<br>Vendas de mercadorias e produtos<br><b>Periodicidade *</b><br>(a) Anual (a) Mensal (b) Mensal periódico<br><b>Xalor ilíquido *</b><br>750,00 €<br><b>Valor ilíquido *</b><br><b>Confirmar</b><br><b>Cancelar</b>                                                                                                    | Prestações de serv                          | viços de atividades hoteleiras, restauração e bebidas                                              |    |
| Propriedade intelectual (rendimentos abrangidos pelo art. 58º do EBF - parte não isenta)<br>Rendimento de atividades financeiras (otóligos cae iniciados por 64, 65 ou 66)<br>Rendimentos de atividades financeiras (otóligos cae iniciados por 64, 65 ou 66)<br>Rendimentos de capitais imputáveis a atividade geradora de rendimentos da categoria B<br>Saldo positivo das mais e menos-valias e restantes incrementos patrimoniais<br>Serviços prestados por sócios a sociedades de profissionais do regime de transparência fiscal<br>Subsidios à exploração<br>Vendas de mercadorias e produtos<br>Periodicidade *<br>② Anual ○ Mensal ○ Mensal periódico<br>Valor ilíquido *<br>750,00 €<br>Confirmar Cancelar                                                                                                    | Propriedade intelec                         | ctual (não abrangida pelo art. 58.º do EBF), industrial ou de prestação de informações             | ×. |
| Rendimento de atividades profissionais previstas na tabela do art. 151º do CIRS e/ou na CAE (prestações de serviços         Rendimentos de atividades financeiras (códigos cae iniciados por 64, 65 ou 66)         Rendimentos de capitais imputáveis a atividade geradora de rendimentos da categoria B         Saldo positivo das mais e menos-valias e restantes incrementos patrimoniais         Serviços prestados por sócios a sociedades de profissionais do regime de transparência físcal         Subsidios à exploração         Vendas de mercadorias e produtos    Periodicidade * <ul> <li>Mensal periódico</li> <li>Anual</li> <li>Mensal periódico</li> <li>Zo20</li> <li>Valor ilíquido *       <ul> <li>T50,00 €</li> <li>Confirmar</li> <li>Cancelar</li> </ul></li></ul>                                                                                                    | Propriedade intelec                         | ctual (rendimentos abrangidos pelo art. 58º do EBF - parte não isenta)                             | ^  |
| Rendimentos de atividades financeiras (códigos cae iniciados por 64, 65 ou 66)         Rendimentos de capitais imputáveis a atividade geradora de rendimentos da categoria B         Rendimentos prediais imputáveis a atividade geradora de rendimentos da categoria B         Saldo positivo das mais e menos-valias e restantes incrementos patrimoniais         Serviços prestados por sócios a sociedades de profissionais do regime de transparência físcal         Subsidios à exploração         Vendas de mercadorias e produtos         Periodicidade *         (a) Anual       Mensal periódico         Valor ilíquido *         2020         Valor ilíquido *         750,00 €         Confirmar         Cancelar                                                                                                    | Rendimento de ativ                          | vidades profissionais previstas na tabela do art. 151º do CIRS e/ou na CAE (prestações de serviços | -  |
| Rendimentos de capitals imputáveis a atividade geradora de rendimentos da categoria B<br>Rendimentos prediais imputáveis a atividade geradora de rendimentos da categoria B<br>Saldo positivo das mais e menos-valias e restantes incrementos patrimoniais<br>Serviços prestados por sócios a sociedades de profissionais do regime de transparência fiscal<br>Subsidios à exploração<br>Vendas de mercadorias e produtos<br>Periodicidade *<br>@ Anual 	Mensal 	Mensal periódico<br>Ano *<br>2020<br>Valor iliquido *<br>750,00 €<br>Confirmar Cancelar                                                                                                    | Rendimentos de at                           | tividades financeiras (códigos cae iniciados por 64, 65 ou 66)                                     |    |
| Rendimentos prediais imputávieis a stividade geradors de rendimentos da categoria 8         Saldo positivo das mais e menos-valias e restantes incrementos patrimoniais         Serviços prestados por sócios a sociedades de profissionais do regime de transparência fiscal         Subsidios à emplonção         Vendas de mercadorias e produtos         Periodicidade * <ul> <li>Mensal</li> <li>Mensal periódico</li> </ul> Ano *         2020         Valor ilíquido *         750,00 €         Confirmar         Cancelar                                                                                                    | Rendimentos de ca                           | apitais imputáveis a atividade geradora de rendimentos da categoria B                              |    |
| Saldo positivo das mais e menos valias e restantes incrementos patrimoniais<br>Serviços prestados por sócios a sociedades de profissionais do regime de transparência fiscal<br>Subsidios à exploração<br>Vendas de mercadorias e produtos<br>Periodicidade *                                                                                                    | Rendimentos predi                           | iais imputáveis a atividade geradora de rendimentos da categoria B                                 |    |
| Serviços prestados por socios a sociedades de profissionais do regime de transparencia fiscal<br>Subsidios à exploração<br>Vendas de mercadorias e produtos<br>Periodicidade *<br>(                                                                                                    | Saldo positivo das                          | mais e menos-valias e restantes incrementos patrimoniais                                           |    |
| Vendas de mercadorias e produtos  Periodicidade *    Anual ○ Mensal ○ Mensal periódico  Ano *  2020  Valor ilíquido *  750,00 €  Confirmar Cancelar                                                                                                    | Serviços prestados                          | s por socios a sociedades de profissionais do regime de transparência fiscal                       |    |
| Periodicidade *   Anual O Mensal O Mensal periódico  Ano *  2020  Valor iliquido *  750,00 €  Confirmar Cancelar                                                                                                    | Vendas de mercad                            | açao<br>Anine = nonk ane                                                                           | ~  |
| Valor iliquido *<br>750,00 €<br>Confirmar <u>Cancelar</u>                                                                                                    | Periodicidade *      Anual O N  Ano *  2020 | Vensal 🔘 Mensal periódico                                                                          |    |
|                                                                                                    |                                             |                                                                                                    |    |
|                                                                                                    | Valor iliquido *<br>7<br>Confirmar          | 750,00 €<br>Cancelar                                                                               |    |

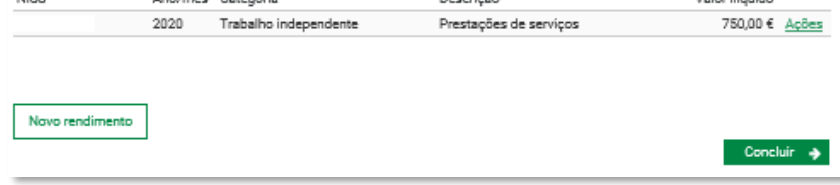

#### Rendimentos de Capitais (Exemplo: Juros bancários)

Apenas deve ser preenchido caso tenha rendimentos de capitais.

Caso tenha rendimentos de capitais, deve selecionar:

- Categoria: "Rendimentos de capitais";
- Natureza: "Rendimentos de capitais património mobiliário";
- Ano: "2020";
- Valor ilíquido: Indicar o valor ilíquido do ano 2020.

| REGISTAR RENDIMENTO                          |       | - |
|----------------------------------------------|-------|---|
|                                              |       |   |
|                                              |       |   |
| Categoria *                                  |       |   |
| Rendimentos de capitais                      | ~     |   |
|                                              |       |   |
| Natureza *                                   |       |   |
| Rendimentos de capitais - património mobiliá | rie 🖌 |   |
|                                              |       |   |
|                                              |       |   |
| Ano *                                        |       |   |
| 2020                                         |       |   |
|                                              |       |   |
|                                              |       |   |
| Valor iliquido *                             |       |   |
| 1.000,00 €                                   |       |   |
|                                              |       |   |
|                                              |       |   |
| Adicionar Limpar Cancelar                    |       |   |
|                                              |       |   |
|                                              |       |   |

#### Património Mobiliário (Exemplo: valor de contas bancárias) - Obrigatório

Deve ser preenchido mesmo que não tivesse património mobiliário no dia 31/12/2020, nomeadamente valores de contas bancárias.

Para o preenchimento deve selecionar:

- Categoria: "Património Mobiliário (valores bancários e outros ativos financeiros)"
- Natureza: "Património mobiliário";
- Subnatureza: selecionar as situações que se apliquem:
  - Valor das ações;
  - Valor das obrigações;
  - Valor de outros ativos financeiros;
  - Valor de títulos e unidades de participação em instituições de investimento coletivo;
  - Valor de certificados de aforro;
  - Valor dos depósitos em contas bancárias (obrigatório).
- Ano: "2020";
- Valor ilíquido: indicar o valor para cada subnatureza a 2020-12-31.

Caso não tenha valores a declarar em nenhuma subnatureza, deve indicar na Subnatureza "Valor dos depósitos em contas bancárias" o valor **zero**.

| ISTAR RENDIMENTO            |                                       |         |  |
|-----------------------------|---------------------------------------|---------|--|
|                             |                                       |         |  |
|                             |                                       |         |  |
| Categoria *                 |                                       |         |  |
| Património mobiliário (valo | res bancários e outros ativos finance | iros) 🗸 |  |
|                             |                                       |         |  |
| Maturana *                  |                                       |         |  |
| Natureza                    | 1                                     |         |  |
| Património mobiliário 💙     |                                       |         |  |
|                             |                                       |         |  |
| Subnatureza *               |                                       |         |  |
| Valor don deoóriton em cor  | etas baccárias                        |         |  |
| valor dus depusitus en roir | itas paricanas                        | •       |  |
|                             |                                       |         |  |
| Ano *                       |                                       |         |  |
| 2020                        |                                       |         |  |
|                             |                                       |         |  |
|                             |                                       |         |  |
|                             |                                       |         |  |
| Valor iliquido *            |                                       |         |  |
| 1.000,00 €                  |                                       |         |  |
|                             |                                       |         |  |
|                             | _                                     |         |  |
|                             |                                       |         |  |
| Adicionar Limesr            |                                       |         |  |

#### **Rendimentos Prediais**

Só deve declarar esta categoria caso os rendimentos do ano de 2020 sejam diferentes dos de 2019. Caso preencha deve selecionar:

- Categoria: "Rendimentos prediais";
- Natureza: "Rendimentos prediais rendimento imobiliário";
- Periodicidade: "Anual";
- Ano: "2020";
- Indicar o NISS ou NIF da entidade pagadora (caso tenha mais do que uma entidade pagadora deve indicar a correspondente ao maior valor);
- Valor ilíquido: indicar o valor total ilíquido auferido no ano 2020.

| Categoria *         Rendimentos prediais         Natureza *         Rendimentos prediais - rendimento imobiliário         Periodicidade *                                                                  |                                               |          |          |  |
|----------------------------------------------------------------------------------------------------|-----------------------------------------------|----------|----------|--|
| Rendimentos prediais       ✓         Natureza *                                                                                                    | Categoria *                                   |          |          |  |
| Natureza *  Rendimentos prediais - rendimento imobiliário ♥  Periodicidade *  Anual O Mensal O Mensal periódico  Ano *  2020  NISS ou NIF da entidade pagadora *  1111111111  Valor iliquido *  1.200,00 € | Rendimentos prediais                          |          | <b>*</b> |  |
| Rendimentos prediais - rendimento imobiliário ♥ Periodicidade *  Anual O Mensal O Mensal periódico Ano * 2020 NISS ou NIF da entidade pagadora * 1111111111 Valor ilíquido * 1.200,00 €                    | Natureza *                                    |          |          |  |
| Periodicidade *                                                                                                    | Rendimentos prediais - rendimento imobiliário | <b>~</b> |          |  |
| Periodicidade *   Anual ○ Mensal ○ Mensal periódico  Ano *  2020  NISS ou NIF da entidade pagadora *  1111111111  Valor ilíquido *  1.200,00 €                                                             |                                               |          |          |  |
| Anual ○ Mensal ○ Mensal periódico     Ano *     2020     NISS ou NIF da entidade pagadora *     11111111111     Valor ilíquido *     1.200,00 €                                                            | Periodicidade *                               |          |          |  |
| Ano *<br>2020<br>NISS ou NIF da entidade pagadora *<br>11111111111<br>Valor iliquido *<br>1.200,00 €                                                                                                    | Anual O Mensal O Mensal periódico             |          |          |  |
| Ano *<br>2020<br>NISS ou NIF da entidade pagadora *<br>11111111111<br>Valor illiquido *<br>1.200,00 €                                                                                                    |                                               |          |          |  |
| 2020<br>NISS ou NIF da entidade pagadora *<br>11111111111<br>Valor illiquido *<br>1.300,00 €                                                                                                    | Ano *                                         |          |          |  |
| NISS ou NIF da entidade pagadora *<br>11111111111<br>Valor iliquido *<br>1.300,00 €                                                                                                    | 2020                                          |          |          |  |
| NISS ou NIF da entidade pagadora *<br>11111111111<br>Valor ilíquido *<br>1.200,00 €                                                                                                    |                                               |          |          |  |
| 1111111111<br>Valor iliquido *<br>1.200,00 €                                                                                                    | NISS ou NIF da entidade pagadora *            |          |          |  |
| Valor iliquido *<br>1.200,00 €                                                                                                    | 11111111111                                   |          |          |  |
| Valor illiquido *<br>1.300,00 €                                                                                                    |                                               |          |          |  |
| Valor illiquido *<br>1.200,00 €                                                                                                    |                                               |          |          |  |
| 1.200,00 €                                                                                                    | Valor iliquido *                              |          |          |  |
|                                                                                                    | 1,200.00 €                                    |          |          |  |
|                                                                                                    |                                               |          |          |  |
|                                                                                                    |                                               |          |          |  |

#### Pensões – Pensões atribuídas outros sistemas

Só deve declarar esta categoria caso os rendimentos do ano de 2020 sejam diferentes dos de 2019 ou caso se trate de um novo pensionista de 2020.

Só deve preencher os pensionistas de outros sistemas que não o da Segurança Social. Deve selecionar:

- Categoria: "Pensões";
- Natureza: "Pensões atribuídas outros sistemas";
- Subnatureza Selecione a opção que se aplica:
  - aposentação/pensão de invalidez;
  - aposentação/pensão de velhice;
  - complemento por dependência;
  - pensão por acidente de trabalho;
  - pensão por doença profissional;
  - sobrevivência.
- Periodicidade: "Anual";
- Ano: "2020";
- Indicar o NISS ou NIF da entidade pagadora;
- Valor ilíquido: indicar o valor total ilíquido auferido no ano 2020.

| Categoria * Pensões Natureza * Pensões Subnatureza * Sobrevivência Periodicidade * Anual () Mensal periódico Ano * 2020 NISS ou NIF da entidade pagadora * Valor iliquido * 1.000,00 €                                                                                                    | NOTAD DENDIMENTO          |                                      |   | _ |
|----------------------------------------------------------------------------------------------------|---------------------------|--------------------------------------|---|---|
| Categoria * Pensões  Natureza * Pensões v Subnatureza * Sobrevivência  Periodicidade *  Anual () Mensal periódico Anua () Mensal periódico Anua () Mensal () Mensal periódico Anua () Mensal () Mensal periódico Anua () Mensal () Mensal () Mens | ISTAR RENDIMENTO          |                                      |   | _ |
| Categoria * Pensões   Natureza * Pensões atribuidas outros sistemas   Subnatureza * Sobrevivência  Periodicidade *  Anual  Mensal  Mensal periódico Anua  Mensal  Mensal periódico NISS ou NIF da entidade pagadora *  Valor iliquido *  1.000,00 €  Adicionar  Limpar                                                                                                    |                           |                                      |   |   |
| Pensões       Natureza *       Sobratureza *       Sobrevivência       Periodicidade *            Anual          Mensal periódico       Anual          Mensal          Mensal periódico       NiSS ou NIF da entidade pagadora *       Valor ilíquido *       1.000,00 €                                                                                                    | Categoria *               |                                      |   |   |
| Natureza * Pensões atribuidas outros sistemas  Subnatureza * Sobrevivência  Periodicidade * Anual ○ Mensal periódico Ano * 2020 NISS ou NIF da entidade pagadora * Valor iliquido * 1.000,00 €                                                                                                    | Pensões                   |                                      | ~ |   |
| Natureza * Pensões atribuídas outros sistemas Subnatureza * Sobrevivência Periodicidade * Anual O Mensal Periódico Ano * 2020 NISS ou NIF da entidade pagadora * Valor iliquido * 1.000,00 € Adicionar Limpar                                                                                                    |                           |                                      |   |   |
| Periodicidade *  Sobrevivéncia  Periodicidade *  Anual Mensal periódico  Ano *  2020  NISS ou NIF da entidade pagadora *  Valor iliquido *  1.000,00 €  Adicionar Limpar                                                                                                    | Natureza *                |                                      |   |   |
| Subnatureza * Sobrevivência Periodicidade * Anual O Mensal periódico Anua Mensal periódico NISS ou NIF da entidade pagadora * Valor iliquido * 1.000,00 €                                                                                                    | Pensões atribuídas outro  | s sistemas 🗸 🗸                       |   |   |
| Subnatureza * Sobrevivéncia  Periodicidade *  Anual  Mensal Mensal periódico  Ano *  2020  NISS ou NIF da entidade pagadora *  Valor iliquido *  1.000,00 €  Adisionar  Limpar                                                                                                    |                           |                                      |   |   |
| Sobrevivencia  Periodicidade *  Anual Mensal periódico  Ano *  2020  NISS ou NIF da entidade pagadora *  Valor ilíquido *  1.000,00 €  Adicionar  Limpar                                                                                                    | Subnatureza *             |                                      |   |   |
| Periodicidade *  Anual O Mensal periódico       Anual O Mensal O Mensal periódico       Ano *       2020   NISS ou NIF da entidade pagadora *  Valor iliquido *        1.000,00 €   Adicionar  Limpar                                                                                                    | Sobrevivência             | ×                                    |   |   |
| Periodiciade *  Anual Mensal Mensal periódico       Ano *       2020   NISS ou NIF da entidade pagadora *  Valor iliquido * 1.000,00 €       Adicionar                                                                                                    |                           |                                      |   |   |
| Manual Mensal Mensal periódico  Ano * 2020 NISS ou NIF da entidade pagadora *  Valor iliquido * 1.000,00 €  Adisionar Limpar                                                                                                    | Periodicidade *           |                                      |   |   |
| Ano *<br>2020<br>NISS ou NIF da entidade pagadora *<br>Valor iliquido *<br>1.000,00 €<br>Adicionar                                                                                                    | Anual O Mensal            | <ul> <li>Mensal periódico</li> </ul> |   |   |
| Ano *<br>2020<br>NISS ou NIF da entidade pagadora *<br>Valor ilíquido *<br>1.000,00 €<br>Adicionar<br>Limpar                                                                                                    |                           |                                      |   |   |
| 2020<br>NISS ou NIF da entidade pagadora *<br>Valor iliquido *<br>1.000,00 €                                                                                                    | Ano *                     |                                      |   |   |
| NISS ou NIF da entidade pagadora *<br>Valor iliquido *<br>1.000,00 €<br>Adicionar                                                                                                    | 2020                      |                                      |   |   |
| Valor iliquido *<br>1.000,00 €<br>Adisioner                                                                                                    |                           |                                      |   |   |
| Valor iliquido *<br>1.000,00 €<br>Adicionar                                                                                                    | NISS ou NIF da entidade p | sgadora *                            |   |   |
| Valor iliquído *<br>1.000,00 €<br>Adicionar                                                                                                    |                           |                                      |   |   |
| Valor iliquido *<br>1.000,00 €<br>Adicionar                                                                                                    |                           |                                      |   |   |
| Adicionar Limpar                                                                                                    | Valor ilinuido *          |                                      |   |   |
| Adicionar Limper                                                                                                    | 1.000.00 €                |                                      |   |   |
| Adicionar                                                                                                    | 1.000,00 C                |                                      |   |   |
| Adicionar Limper                                                                                                    |                           | _                                    |   |   |
|                                                                                                    | Adicionar Limpar          |                                      |   |   |
|                                                                                                    |                           | -                                    |   |   |

#### **Rendimentos obtidos no estrangeiro**

Devem ser declarados os rendimentos obtidos do estrangeiro relativos ao ano de 2020, caso se aplique, de acordo com a sua natureza e subnatureza:

- Outros rendimentos obtidos no estrangeiro;
- Rendimentos de capitais;
- Rendimentos do trabalho dependente (cat. A) e pensões (cat. H);
- Rendimentos empresariais e profissionais (cat. B);
- Rendimentos prediais.

| ISTAR RENDIMENTO                                   |               |   |  |
|----------------------------------------------------|---------------|---|--|
| Categoria *                                        |               |   |  |
| Rendimentos obtidos no estrangeiro                 |               | • |  |
| Natureza *                                         |               | _ |  |
| Outros rendimentos obtidos no estrangeiro          | ~             | • |  |
| Selecionar                                         |               |   |  |
| Outros rendimentos obtidos no estrangeiro          |               |   |  |
| Rendimentos de capitais                            |               | - |  |
| Rendimentos do trabalho dependente (cat. A) e pen- | sões (cat. H) | ) |  |
| Rendimentos empresariais e profissionais (cat. B)  |               |   |  |
| Rendimentos prediais                               |               |   |  |
|                                                    |               |   |  |

### Consultar/Corrigir declarações

| Família                             |                                                     |                                                       |  |  |
|-------------------------------------|-----------------------------------------------------|-------------------------------------------------------|--|--|
| Rendimentos e Património            |                                                     |                                                       |  |  |
|                                     |                                                     |                                                       |  |  |
| Consultar                           | Registar declaração                                 | Consultar declarações                                 |  |  |
| Consultar rendimentos e património. | Registar declaração de rendimentos e<br>património. | Consultar declarações de rendimentos e<br>património. |  |  |

Para aceder às suas declarações deve indicar o ano da declaração. Caso não existam declarações o sistema informa que "não existem resultados para a consulta efetuada".

| <ul> <li>Consultar declarações de rendimentos comunicadas à Segurança Social.</li> </ul> Tipo de pesquisa   Pesquisa por declarante Pesquisa por número declaração   2021 •   Tipo da declaração   Todos •   Pesquisar   Limpar   Declarações de rendimentos   Data da declaração o   Número da declaração o   2021   Pesquisar   Limpar   Declarações de rendimentos   Data da declaração o   Número da declaração o   2021-01-24   Declaração pelo cidadão na Segurança Social Dire Ação   2021-01-23                                                                                                    | Familia > Rendimentos e<br>Consultar (      | declarações                 | de rendi           | mentos e património                                    |
|----------------------------------------------------------------------------------------------------|---------------------------------------------|-----------------------------|--------------------|--------------------------------------------------------|
| Tipo de pesquisa Pesquisa por declaração 2021  Tipo da declaração Todos  Pesquisar Limpar  Declarações de rendimentos Data da declaração  Número da declaração  Número da declaração  Número da declaração  Número da declaração  Número da declaração  Deta da declaração  Número da declaração  Deta da declaração  Número da declaração  Deta da declaração  Deta da da dec | <ol> <li>Consultar declaraç</li> </ol>      | ões de rendimentos comunici | adas à Segurança S | ocial.                                                 |
| Ano de data da declaração          2021       •         Tipo da declaração       •         Todos       •         Pesquisar       Limpar.         Declarações de rendimentos       •         Data da declaração •       Número da declaração •         2021       •         2020       •         Data da declaração •       Número da declaração •         2021-01-24       Declaração pelo cidadão na Segurança Social Dire Ação         2021-01-23       Declaração pelo cidadão na Segurança Social Dire Ação                                                                                                    | Tipo de pesquisa<br>Pesquisa por declarante | e Pesquisa por número de    | eclaração          |                                                        |
| Pesquisar       Limpar         Declarações de rendimentos       Data da declaração o Número da declaração o NISS declarante o Tipo da declaração o 2021-01-24         Deta da declaração pelo cidadão na Segurança Social Dire Ação 2021-01-24       Declaração pelo cidadão na Segurança Social Dire Ação 2021-01-24                                                                                                    | Ano da data da declaração<br>2021 🗸         |                             |                    |                                                        |
| Pesquisar         Limpar           Declarações de rendimentos         Data da declaração o         Número da declaração o         Tipo da declaração o           Data da declaração o         Número da declaração o         NISS declarante o         Tipo da declaração o           2021-01-24         Declaração pelo cidadão na Segurança Social Dire Ação         Declaração pelo cidadão na Segurança Social Dire Ação                                                                                                    | Todos                                       | ~                           |                    |                                                        |
| Declarações de rendimentos Data da declaração o Número da declaração o NISS declarante o Tipo da declaração o 2021-01-24 2021-01-24 2021-01-23 Declaração pelo cidadão na Segurança Social Dire Açã                                                                                                    | Pesquisar Limpar                            |                             |                    |                                                        |
| Data da declaração o         Número da declaração o         NISS declarante o         Tipo da declaração o           2021-01-24         Declaração pelo cidadão na Segurança Social Dire Ação           2021-01-23         Declaração pelo cidadão na Segurança Social Dire Ação                                                                                                    | Declarações de r                            | endimentos                  |                    |                                                        |
| 2021-01-24 Declaração pelo cidadão na Segurança Social Dire Acã<br>2021-01-23 Declaração pelo cidadão na Segurança Social Dire Açã                                                                                                    | Data da declaração 🜼                        | Número da declaração o I    | NISS declarante o  | Tipo da declaração ₀                                   |
| 2021-01-23 Declaração pelo cidadão na Segurança Social Dire Açõ                                                                                                    | 2021-01-24                                  |                             |                    | Declaração pelo cidadão na Segurança Social Dire Ações |
|                                                                                                    | 2021-01-23                                  |                             |                    | Declaração pelo cidadão na Segurança Social Dire Ações |

#### Ver declaração

Permite consultar o detalhe da declaração selecionada.

| Número da declaração                        | D        | Tipo da declara<br>Declaração pelo<br>Social Direta | ção<br>o cidadão na Segurança | Data da declaração<br>2021-01-24 |             |
|---------------------------------------------|----------|-----------------------------------------------------|-------------------------------|----------------------------------|-------------|
| Nome                                        |          |                                                     |                               |                                  |             |
| NISS                                        |          |                                                     | NIF                           |                                  |             |
| Ocultar dados adicion<br>Data de Nascimento | ais.     |                                                     |                               |                                  |             |
| Rendimentos                                 | e Patrin | nónio                                               |                               |                                  |             |
| NISS                                        | Ano/mês  | Categoria                                           | Descrição                     | Valor ilíquido                   |             |
|                                             | 2020-10  | Trabalho dependente                                 | Remuneração base              | 1.000,00 €                       | Ver detalhe |
|                                             | 2020-11  | Trabalho dependente                                 | Remuneração base              | 1.000,00 €                       | Ver detalhe |
|                                             | 2020-12  | Trabalho dependente                                 | Remuneração base              | 1.000,00 €                       | Ver detalhe |

#### Corrigir

Permite corrigir os vários rendimentos declarados na declaração selecionada.

| Declarações de i     | rendimentos            |                   |                                                     |                    |
|----------------------|------------------------|-------------------|-----------------------------------------------------|--------------------|
| Data da declaração o | Número da declaração o | NISS declarante o | Tipo da declaração o                                |                    |
| 2021-01-24           |                        |                   | Declaração pelo cidadão na Segurança Social Dire Ac | des .              |
| 2021-01-23           |                        |                   | Declaração pelo cidadão na Segurança Social Dire    | Ver declaração     |
| 2021-01-23           |                        |                   | Declaração pelo cidadão na Segurança Social Dire    | Corrigir<br>Acular |

A ação de "Corrigir" permite:

- Ver rendimento consulta do rendimento declarado;
- Editar corrigir a informação do rendimento declarado;
- Anular anular o rendimento declarado.

#### Anular

Permite anular a declaração selecionada.

| Data da declaração 🔅 | Número da declaração o | NISS declarante o | Tipo da declaração 🔅                             |              |
|----------------------|------------------------|-------------------|--------------------------------------------------|--------------|
| 2021-01-24           |                        |                   | Declaração pelo cidadão na Segurança Social Dire | Ações        |
| 2021-01-23           |                        |                   | Declaração pelo cidadão na Segurança Social Dire | Ações        |
| 2021-01-23           |                        |                   | Declaração pelo cidadão na Segurança Social Dire | Ver declaraç |